## Windows10のクリーンインストール手順

- 1. USBメディアファイルの作成
  - ① Google から"Windows10ダウンロードサイト"を検索する。
  - ② マイクロソフトの公式サイトである事を確認する。
  - ③ "ツールを今すぐダウンロード"をクリックする。
  - ④ ファイルを開くをクリックする。
  - ⑤ 手順を進むと「このPC」か「外部メディア」かのチェックを選択する。
  - ⑥「外部メディア」にチェックをする。
  - ⑦ USBを選択する。
  - ⑧ USBを挿入し実行をする。
  - ⑨ メディアファイルがUSBにダウンロードされる。
  - 10 完了したら取り出す。
- 2. USBメディアファイルによるクリーンインストール
  - ① 再起動後"F2"キー(パソコンにより異なる)を押し、BIOSを開く。
  - ② メニューの「BOOT」でUSBを一番に設定変更する。
  - ③ 先ほど作成したUSBメディアファイルを挿入する。
  - ④ メニューの「Exit」で保存で実行する。
  - ⑤ Windows10インストールが始まるので手順に沿って進む。

以上